## Petunjuk akses Buku Ngadsense dan produk lain dari Paketbuku.com.

1. Untuk download pertama diperlukan ijin akses, silahkan klik pada

"Minta Akses atau Request Access" di Google Drive.

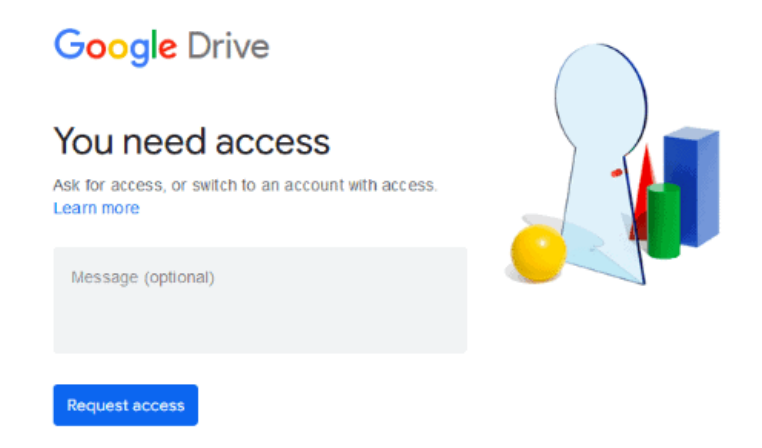

 Setelah diberikan akses, kamu bisa mendownload filenya. Pastikan download berhasil 100%. Untuk Buku Ngadsense, ukurannya sekitar 400 MB, bahkan lebih tergantung isi updatenya.

Biasanya ada beberapa link download terpisah di setiap produk, tapi yang wajib kamu download hanya file utamanya saja. Misalnya file Buku Ngadsense lite yang hanya berisi file PDF tidak perlu kamu download, karena file utamanya sudah termasuk PDF, dll.

3. Setelah terdownload dengan benar, file dari Paketbuku hanya bisa diekstrak dengan Winrar terbaru. Bukan Winzip, bukan Izip, dan tentu saja bukan Explorer bawaan Windows.

File yang dikompres dalam format .RAR menggunakan Winrar hanya bisa diekstrak menggunakan Winrar juga. Jika menggunakan Android, kamu bisa menggunakan aplikasi RAR di Playstore. Gunakan versi terbaru yang gratis. **Hanya Winrar versi terbaru** atau versi yang mendekati.

Web resmi: <u>https://www.win-rar.com/start.html?&L=0</u>

Atau <u>https://www.rarlab.com/download.htm</u>

## Begini cara ekstrak filenya:

a. Klik kanan pada file Buku Ngadsense kamu, pilih Open with lalu

pilih WinRar archiver.

|                                      | X () () () ()        | 501 10                     |
|--------------------------------------|----------------------|----------------------------|
| 1                                    |                      | 21.765.337                 |
| 2                                    | open Enter           | 67.701 KB                  |
| ~ A – H                              | 🗑 Open with >        | 📥 VLC media player         |
| Compressed                           | 🖻 Share              | 📙 Windows Explorer         |
| Documents                            | 🐻 Extract All        | WinRAR archiver            |
| 🎁 DuckDuckGo                         | ☆ Add to Favorites   | Search the Microsoft Store |
| CapCut_7376207478238773265_installer | Compress to ZIP file | Choose another ann         |
| CapCut_7386844148327972880_installer |                      |                            |

b. Setelah terbuka, pilih Ekstrak to.

| File                                                    | Commands        | Tools                    | Favo    | rites | Options | He  | elp      |  |
|---------------------------------------------------------|-----------------|--------------------------|---------|-------|---------|-----|----------|--|
| đ                                                       |                 |                          |         |       | ĺ       | J   |          |  |
| A                                                       | dei Extract     | г <u>а</u> т.<br>Extract | files I | Viev  | v Dele  | ete | Find     |  |
| V 🔤 2.rar - RAR archive, unpacked size 73.653.318 bytes |                 |                          |         |       |         |     |          |  |
| Name                                                    | e               |                          | 5       | Size  | Pack    | ed  | Туре     |  |
| 🔳 ba                                                    | itasi penghem   |                          | 50.     | 051   | 45.7    | 36  | PNG File |  |
| 🔳 Bu                                                    | ıku minimalis o | z                        | 19.     | 258   | 17.9    | 42  | PNG File |  |
| 🖹 BL                                                    | JKU NGADSEN     | l                        | 278.    | 882   | 267.2   | .94 | PNG File |  |

c. Pilih lokasi untuk menyimpan filenya. Di mana saja di komputer

kamu.

| Extraction path and options                                                                       |                                                                                   | ?          |
|---------------------------------------------------------------------------------------------------|-----------------------------------------------------------------------------------|------------|
| General Advanced Options                                                                          |                                                                                   |            |
| Destination part (will be created if does not exist)                                              | )                                                                                 | Display    |
| D:\NGD 14                                                                                         | ~                                                                                 | New folder |
| Update mode<br>Extract and replace files<br>Extract and update files<br>Fresh existing files only | Videos     tio fr     This PC     Local Disk (C:)                                 |            |
| Overwrite mode<br>Ask before overwrite<br>Overwrite without prompt                                | New Volume (D:)     Aplikasi     Backup Flashdi     File Android     File Android | isk        |

d. Tuliskan passwordnya file Buku Ngadsensenya juga. Kolom penulisan password akan muncul otomatis setelah kamu klik OK.

## Tidak menemukan password filenya?

Password file ada di bawah setiap link google drive yang kamu terima.

```
NGD 14
Link: https://drive.google.com/file/d/1XjcoI694OLQQs/view?usp=drive_link
Password: <mark>INIPASSWORDNYA</mark>
Ukuran file: 428MB
```